# Gmail の初期設定方法

設定を始める前に、お客様にお渡しさせていただきました『設定項目表』をご用意下さい。 ここでは、Gmail での設定例をご案内致します。 その他のメールソフトにつきましては、それぞれのマニュアルをご確認下さい。 ※ お使いの端末や、搭載されている OS のバージョンによっては、一部画面が異なる場合がございます。

| _ 手順1           |       |
|-----------------|-------|
| Gmail を起動して下さい。 |       |
|                 | Gmail |

手順2.

| 左上の 🗧 をタップして下さい。 | = メイン Q |
|------------------|---------|
|------------------|---------|

手順3

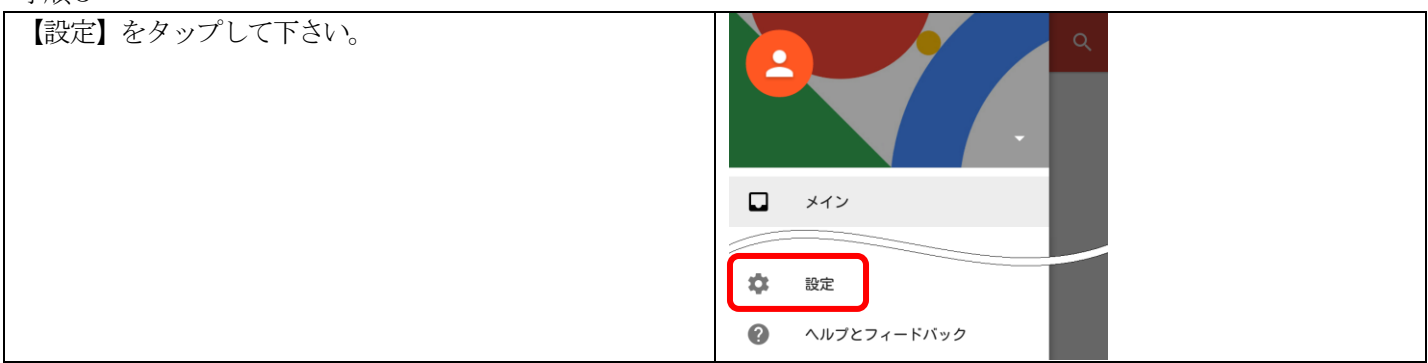

#### 手順4

| 『設定』画面で【アカウントを追加】をタップして下さい。 | ← 設定 :   |
|-----------------------------|----------|
|                             | 全般設定     |
|                             | アカウントを追加 |

| 『メールのセットアップ』画面で【その他】をタップして下<br>さい。 | メールのセットアップ           |
|------------------------------------|----------------------|
|                                    | G Google             |
|                                    | Outlook、Hotmail、Live |
|                                    | Yahoo                |
|                                    | E Exchange           |
|                                    | 🖌 その他                |

| 『メールアドレスの追加』画面でメールアドレスを入力し、 | M          |
|-----------------------------|------------|
| 【手動セットアップ】をタップして下さい。        | メールアドレスの追加 |
|                             | メールアドレスニス  |

#### 手順7

| このアカウントの種類を選択します画面で【個人用 (POP3)】<br>を選択し、【次へ】をタップして下さい。 |                                                                              |
|--------------------------------------------------------|------------------------------------------------------------------------------|
|                                                        | <ul> <li>このアカウントの種類を選択します</li> <li>個人用 (POP3)</li> <li>個人用 (IMAP)</li> </ul> |
|                                                        | <ul> <li>○ Exchange</li> <li>&lt; 次へ &gt;</li> </ul>                         |

| パスワード画面でパスワードを入力し、【次へ】 をタップし<br>て下さい。 | M                        |
|---------------------------------------|--------------------------|
|                                       | インフード<br>バスワード<br>く 次へ > |

#### 手順9 『受信サーバーの設定』画面で、以下を入力して下さい。 受信サーバーの設定 【ユーザー名】 設定項目表の『アカウント』 ユーザー名 【パスワード】 設定項目表の『パスワード』(お客様にて 設定項目表の『アカウント』 パスワードを変更されている場合は、変更後のパスワードを パスワード 入力して下さい) 0 パスワード 【サーバー】 設定項目表の『受信メール(POP3)サーバー』 サーバー 【ポート】 995 受信メール(POP3)サーバー 【セキュリティの種類】 SSL/TLS 【サーバーからメールを削除】 受信トレイから削除したと ポート 995 き ※他の PC 等で同じアカウントを設定している場合、【削除 セキュリティの種類 しない】を選択して下さい。 SSL/TLS サーバーからメールを削除 入力後【次へ】をタップして下さい。 受信トレイから削除したとき 次へ> <

| 『送信サーバーの設定』画面で以下を入力して下さい。             | 送信サーバーの設定          |
|---------------------------------------|--------------------|
| ログインが必要                               |                    |
| 【ユーザー名】 設定項目表の『メールアドレス』(お客様           | ログインが必要            |
| にてメールアドレスを変更されている場合でも、設定項目表           | ユーザー名              |
| の『メールアドレス』を入力して下さい)                   | 設定項目表の『メールアドレス』    |
| 【パスワード】 設定項目表の『パスワード』(お客様にて           | パスワード              |
| パスワードを変更されている場合は、変更後のパスワードを           | <u> パスワード () ×</u> |
| 入力して下さい)                              |                    |
| 【SMTP サーバー】 mail.mctv.ne.jp (設定項目表の記載 | SMIP #-/-          |
| に関わらず、「mail.mctv.ne.jp」を入力して下さい)      |                    |
| 【ポート】 587                             | ポート                |
| 【セキュリティの種類】 STARTTLS                  | <u>578</u>         |
|                                       | セキュリティの種類          |
| 入力後【次へ】をタップして下さい。                     | STARTTLS           |
|                                       |                    |
|                                       | < 次へ >             |

| 『アカウントのオプション』画面の項目は任意で入力し、【次<br>へ】をタップして下さい。 | アカウントのオプション                                |
|----------------------------------------------|--------------------------------------------|
|                                              | <sup>同開頻度:</sup><br>15分毎 ▼<br>マメールの着信を知らせる |
|                                              | ✓ する<br>< 次へ >                             |

| 『アカウントの設定が完了しました』画面の項目は任意で入<br>力して下さい。<br>【このアカウントに名前を付ける(省略可)】 任意の名前<br>【あなたの名前(送信メールに表示されます)】 任意の名前 | アカウントの設定が完了<br>しました。                       |
|----------------------------------------------------------------------------------------------------|--------------------------------------------|
| (ここに八刀されに又子列が、メールを出した時に相子側に<br>届く名前になります)                                                             | アカウント名(省略可)<br><u> 任意の値</u>                |
| 入力後【次へ】をタップし設定は完了です。                                                                                  | 名前<br><u>任</u> 意の値<br>送信メールに表示されます<br>次へ ▶ |